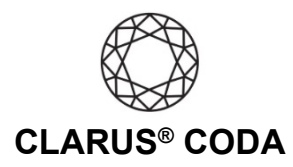

## macOS: CODA + Audirvana Studio

**THE CODA LED:** When using CODA to listen to audio, take note of the LED color. A **magenta LED** is a visual assurance that the current MQA (Master Quality Authenticated) audio selection is playing at the highest possible fidelity available. A **green LED** indicates the current audio selection is playing at 48kHz or higher, and a **blue LED** indicates less than 48kHz.

See the bottom of this document for another approach for using CODA + Audirvana Studio on macOS.

- 1. Plug a set of headphones into the CODA and connect CODA to your computer. For more information, please refer to the 'macOS: CODA Installation' guide.
- 2. Download and install Audirvana Studio from <a href="https://audirvana.com/try/">https://audirvana.com/try/</a>.
- 3. Open Audirvana Studio and log in to your account or sign up for a subscription.
- 4. Click the speaker icon in the lower right corner.

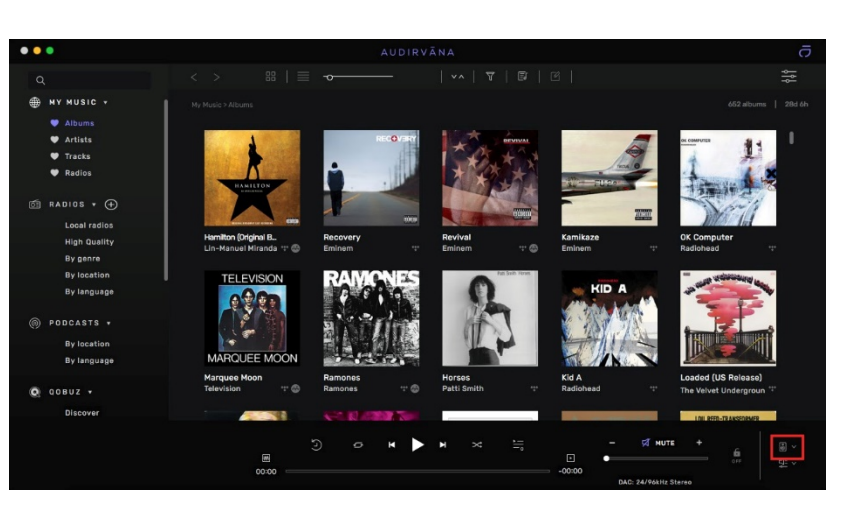

 Select 'Clarus CODA'. From the same menu, select the gear icon next to 'Change settings'.

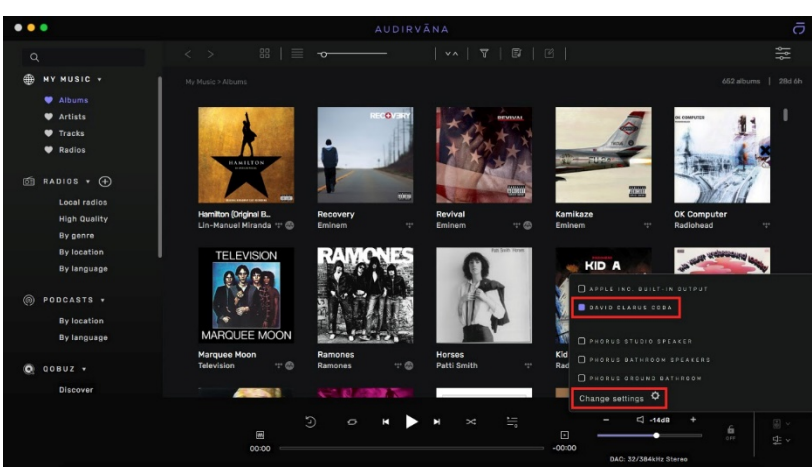

macOS: Clarus<sup>®</sup> CODA + Audirvana Studio | Page 1

©2021 Gordon J. Gow Technologies Inc. All rights reserved. Rev 052721a

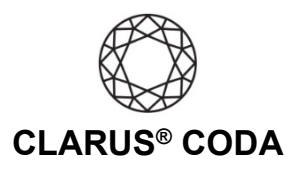

 Select the gear icon located to the right of 'Clarus CODA' in the 'OUTPUT DEVICES' menu.

| • • •                                                                                   |                                                                                                    |  |
|-----------------------------------------------------------------------------------------|----------------------------------------------------------------------------------------------------|--|
| ٩                                                                                       |                                                                                                    |  |
| Albums Artists Tracks Radios Radios Local radios High Quality                           | AUDIO LOCAL STREAMING APPEARANCE MY ACCOUNT<br>med09 10.15.6 O US CALORING COLORIDADE COLORIDADE COLO |  |
| By location<br>By location<br>By language<br>© PODCASTS +<br>By location<br>By language | Londing + Processing + Lipsangling + Yillions Londing + Wilsons Candral<br>Decembra + Processing + Lipsangling + Wilsons Candral<br>Market 1000   Including   Including   Includ |  |
| © QOBUZ →<br>Discover<br>Playlists                                                      | ♥ ♥ ♥ ♥ ♥ ♥ ♥<br>Pladedit// PCH PCH<br>stopped<br>S2/384 S2/384                                                                                                    |  |
|                                                                                         | ©                                                                                                    |  |

 Turn on 'Auto-detect MQA devices'. Beneath this, you should notice that 'MQA renderer' automatically appears. From 'Native DSD streaming method', choose 'DSD over PCM 1.1'.

| DAC INPUT                                       | 0 ×      |
|-------------------------------------------------|----------|
| Audio Channels Stereo                           |          |
|                                                 |          |
| Exclusive Access 💷                              |          |
| Integer Mode 🛛                                  |          |
| Large CoreAudio I/O buffer   🖘                  |          |
|                                                 |          |
| Auto-detect MQA devices 🗔                       |          |
| MQA Renderer                                    |          |
| Direct Stream Digital (DSD)                     |          |
| Native DSD streaming method DSD over PCM 1.1    | J        |
|                                                 |          |
| Maximum sample rate No limit                    |          |
| Additional latency when changing spl. Rate None | <u>~</u> |
| Bitdepth maximum of 24bit (instead of 32bit)    |          |
| Mute during sample rate change 🛛                |          |

8. Click 'STREAMING'. If you have not already signed into your Tidal or Qobuz account(s), please do so now. Under Qobuz 'Limit streaming quality to' select 'HiRes 192kHz'. Under Tidal 'Limit streaming quality to' select 'Master'. Please note, to access master quality recordings, you need a 'Tidal HiFi' membership.

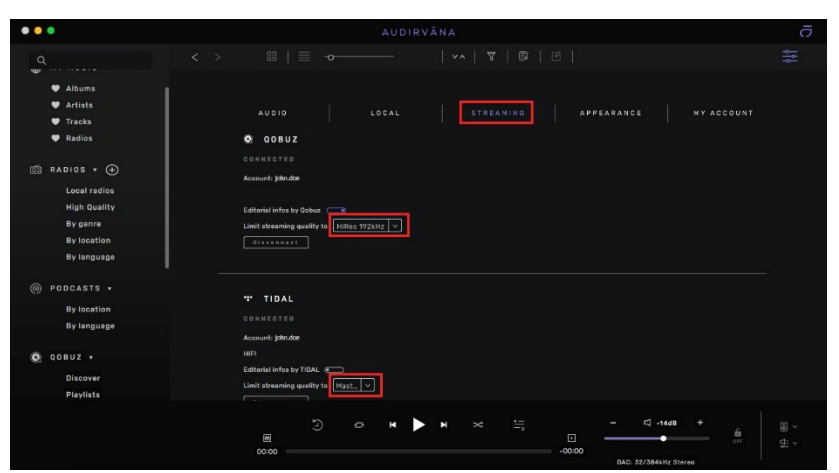

9. Your CODA is now ready to deliver bit-perfect audio and MQA Master Quality playback from Audirvana Studio!

macOS: Clarus<sup>®</sup> CODA + Audirvana Studio | Page 2

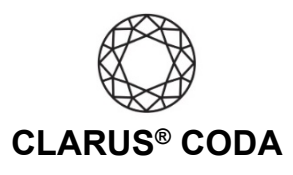

## Another Approach for Using CODA + Audirvana Studio on macOS

You can also use an iOS or Android device to download the Audirvana Remote app from the Apple App Store or Google Play Store. With this approach, you connect CODA to your macOS computer and then to your primary audio system. This approach allows you to control the computer connected to your audio system using the Audirvana Remote app on your iOS or Android device. It is helpful if you would like to listen to bit-perfect audio and MQA Master Quality playback from the comfort of your favorite chair.

When using CODA in this configuration, configure the CODA as described in this document.

macOS: Clarus<sup>®</sup> CODA + Audirvana Studio | Page 3

@ 2021 Gordon J. Gow Technologies Inc. All rights reserved. Rev 052721a